# cría

### Checagem de nomes científicos no speciesLink

O *species*Link utiliza **dicionários** de nomes científicos para checar e atribuir status taxonômico aos nomes nas coleções da rede. Esses dicionários são atualizáveis e condizem com a natureza dinâmica da taxonomia.

### Dicionários utilizados:

### • Flora e Funga do Brasil

Versão mais recente disponível no IPT do JBRJ https://ipt.jbrj.gov.br/jbrj/resource?r=lista\_especies\_flora\_brasil

### • MycoBank

Versão em tabela disponível na página principal do MycoBank https://www.mycobank.org/Images/MBList.zip

### AlgaeBase

Versão de julho de 2019, sem atualizações recentes.

### • Catálogo de Abelhas Moure

Última versão disponível (2022): https://moure.cria.org.br

• LPSN - List of Prokaryotic names with Standing in Nomenclature Versão mais recente disponível em https://lpsn.dsmz.de/ (necessário login).

### • GBIF Backbone

Versão mais recente disponível em https://hosted-datasets.gbif.org/datasets/backbone/current/simple.txt.gz

# Atualização dos dicionários

Os dicionários são atualizados a cada seis meses, se houver novas versões. Após a atualização, todos os nomes científicos do *species*Link são novamente checados para garantir consistência. Não se faz atualização de dicionários individualmente.

### Processo de checagem

1. **Escolha dos Dicionários:** A checagem de cada nome científico (família, gênero, espécie ou táxon infraespecífico) segue uma lógica para garantir que o status atribuído a ele seja único em toda a rede. Uma vez que um status é atribuído a um nome, essa informação é armazenada em *cache* e reutilizada sempre que aquele nome for encontrado na rede. Quando os dicionários são atualizados, o *cache* é apagado e o processo de checagem é reiniciado.

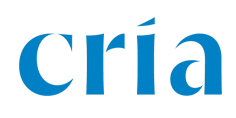

A sequência de dicionários utilizados na busca pelo nome científico é determinada, primeiramente, pelo Reino atribuído ao registro. Caso o Reino não exista ou não seja 'Fungi', 'Plantae' ou 'Animalia', utiliza-se o grupo em que a coleção foi classificada no *species*Link:

Fungi -> MycoBank, GBIF, Flora2020
Plantae -> AlgaeBase, MycoBank, Flora2020 e GBIF
Animalia -> Moure, GBIF

Caso o Reino não esteja definido ou seja outro, a classificação da coleção é utilizada para definir os dicionários:

```
Botanica -> AlgaeBase, MycoBank, Flora2020 e GBIF
Zoológica -> Moure, GBIF
Microbiológica -> LPSN, GBIF
```

Caso nenhum critério seja atendido, é usada a sequência completa:

AlgaeBase, MycoBank, Flora2020, Moure, LPSN, GBIF

Uma vez estabelecida a ordem em que os dicionários serão checados, o processo se inicia.

2. **Preparação dos Nomes:** Os nomes científicos e os autores são checados. Na rede *species*Link, os nomes científicos consistem de um (gênero), dois (binômio; gênero + epíteto específico) ou três termos (trinômio; gênero + epíteto específico + epíteto infra-específico). Exemplos de nomes que aparecem no *species*Link:

- 1. Casearia sessiliflora Cambess.
- 2. Drimys brasiliensis subsp. sylvatica (A.St.-Hil.) Ehrend. & Gottsb.
- 3. Miconia albicans (Sw.) Steub.
- 4. Cassia desvauxii brevipes Collad.
- 5. Cassia javanica
- 6. Elaphoglossum Schott ex J.Sm.

A busca pelos nomes desconsidera maiúsculas/minúsculas, bem como as designações dos epítetos infra-específicos. Os nomes dos autores também são reduzidos para evitar que espaços, maiúsculas/minúsculas, "e" ao invés de "&", e outros caracteres especiais restrinjam a busca. Assim, nossa lista final para efeito desta análise, torna-se assim:

- 1. casearia sessiliflora cambess
- 2. drimys brasiliensis sylvatica asthilehrendgottsb
- 3. miconia albicans swsteub
- 4. cassia desvauxii brevipes collad
- 5. cassia javanica
- 6. elaphoglossum schottexjsm

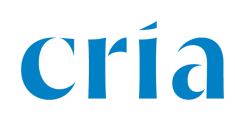

### 3. Etapas da Checagem:

- Se o nome e autor já estiverem no cache, o status é atribuído.
- Se não, o sistema busca o nome no primeiro dicionário da lista. Se encontrado, o status é atribuído e o nome é armazenado no cache.
- Se não for encontrado, o processo é repetido em cada dicionário.
- Se ainda assim o nome não for encontrado, a busca continua sem considerar o autor.
- Se o **nome sem autor** não for encontrado em nenhum dicionário, ele é marcado como "não encontrado".

## Apresentação dos nomes no *species*Link

- · Nomes encontrados com autor: em negrito.
- · Nomes encontrados sem autor: sem negrito e com asterisco (\*).
- Nomes aceitos: em **verde**.
- · Sinônimos: em cinza.
- · Nomes não encontrados: em laranja.

• Nomes com diferentes autores/status no mesmo dicionário (e.g., mesmo nome dado como aceito e sinônimo; homônimos): em **violeta** (considerados ambíguos).

· Registros identificados apenas até gênero: em azul.

#### Exemplos de exibição:

- 1. Casearia sessiliflora Cambess. Aceito, com autor (Verde, negrito)
- 2. *Drimys brasiliensis* subsp. *sylvatica* (A.St.-Hil.) Ehrend. & Gottsb. Aceito, com autor (Verde, negrito)
- 3. *Miconia albicans* (Sw.) Steub.\* Ambíguo (Violeta, sem negrito)
- 4. Cassia desvauxii brevipes Collad.\* Sinônimo (Cinza, sem negrito)
- 5. Cassia javanica\* Aceito, sem autor (Verde, sem negrito)
- 6. *Elaphoglossum* Schott ex J.Sm. Aceito, com autor (Azul, negrito)

#### Entendendo:

• No itens 1 e 2, o nome foi encontrado como nome aceito na Flora e Funga do Brasil, com o autor especificado pela coleção, por isso, **verde e negrito**.

• No item 3, o nome foi encontrado na Flora e Funga do Brasil mas com outros autores, sendo um aceito e outro sinônimo. Observe que o nome do autor tem a diferença de uma letra!

- Miconia albicans (Sw.)Triana sinônimo de Miconia albicans (Sw.) Steud.
- Miconia albicans (Sw.) Steud. como nome aceito

Por isso, o nome é grafado no *species*Link em violeta, sem negrito.

• No item 4, o nome foi encontrado na Flora e Funga do Brasil como sinônimo, porém o nome do autor não foi encontrado. Por isso, o nome é grafado em cinza sem negrito e com asterisco (\*).

• No item 5, o nome foi encontrado na Flora e Funga do Brasil como aceito, porém o nome do autor não foi informado pela coleção, portanto, não foi considerado na checagem. Por isso, o nome é grafado em verde, mas sem negrito e com asterisco (\*).

• No item 6, o nome foi encontrado na Flora e Funga do Brasil, com o autor especificado pela coleção. Por ser um nome de gênero, aparece em azul.

# Filtros de status taxonômico

O *species*Link oferece oito **filtros de status taxonômico** na sua interface de busca: **aceito com autor**, aceito sem autor\*, **sinônimo com autor**, sinônimo sem autor\*, **ambíguo com autor**, ambíguo sem autor\*, **não encontrado e só até gênero**.

Os usuários podem selecionar qualquer um desses filtros durante a busca, inclusive combinando múltiplos filtros, que podem ser utilizados juntamente com qualquer outro filtro do *species*Link. Por exemplo, se um pesquisador deseja gerar uma lista com apenas os nomes aceitos de plantas para o município de Campinas, ele deve: 1) preencher o campo de "**município**" com "Campinas" na seção "coleta", 2) selecionar o "**tipo**" de coleção como "botânica" e, 3) marcar os filtros de status taxonômico "**aceito com autor**" e "aceito sem autor". Caso queira filtrar apenas as espécies arbóreas dessa lista, basta selecionar a "**forma de vida**" como "Árvore" nos filtros chamados "flora & funga do Brasil".

**Data Cleaning**: os filtros de status taxonômico também são valiosos para a limpeza e melhoria dos dados das coleções. Os curadores podem selecionar a coleção em que estão trabalhando através do filtro "**acrônimo**" em "**coleção**". Em seguida, é possível escolher qualquer tipo de status de nome, sendo que os nomes encontrados sem autor (aceitos\*, sinônimos\* ou ambíguos\*), nomes ambíguos com autor, não encontrados e só até gênero são especialmente promissores para data cleaning. Outra abordagem é selecionar apenas o acrônimo da coleção para filtrar todos os registros do acervo. Pode-se então optar por "**INVENTÁRIO**" para obter uma lista completa, que pode ser exportada em uma planilha. Se escolher "**REGISTROS**", será gerada uma lista com todos os registros e o inventário ao lado. Em ambos os casos, é possível selecionar o "**status taxonomico**" no menu da tabela para filtrar as categorias e facilitar o processo de data cleaning. Para reduzir o número de registros, essa análise pode ser segmentada por famílias ou gêneros específicos, por exemplo.